Quando você faz o processo de venda e manda gerar o cupom fiscal e ele não sai, na grande maioria dos casos, mais de 90%, está relacionado ao aparelho SAT, siga as instruções abaixo para tentar resolver o problema:

Retire o cabo USB do aparelho SAT que está conectado no seu computador ou notebook, aguarde 5 segundos, coloque o cabo de volta e aguarde 5 minutos e tente novamente emitir o cupom fiscal.

Conexão dos cabos no equipamento: SAT TS-1000 Adicación do Estabelecimento Cabo de Rede

Retire a ponta do cabo usb que está conectado no seu computador ou notebook, conforme indica a seta vermelha ao lado.

Se não funcionou, verifique as principais luzes do aparelho.

SAT Ligado

SAT em Operação

Conectado a Rede

SAT Parametrizado

Conectado a Sefaz

Conectado ao AC

**CF-e SAT Pendente** 

SAT Bloqueado

Falha / Suporte

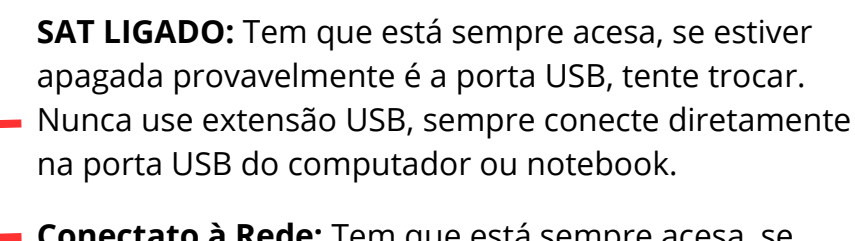

**Conectato à Rede:** Tem que está sempre acesa, se estiver apagada verifique se está corretamente conectado ao modem / roteador ou troque o cabo de rede.

**Falha / Suporte:** Tem que está sempre apagada! Se depois de verificar os cabos e esta luz permanecer acesa, entre em contato com o suporte do fabricante, o aparelho tem garantia de 3 anos.

Pode acontecer de o cupom fiscal ter sido gerado, mas não saiu na impressora, então acesse o Gestor Empresas e abra a opção "PESQUISAR".

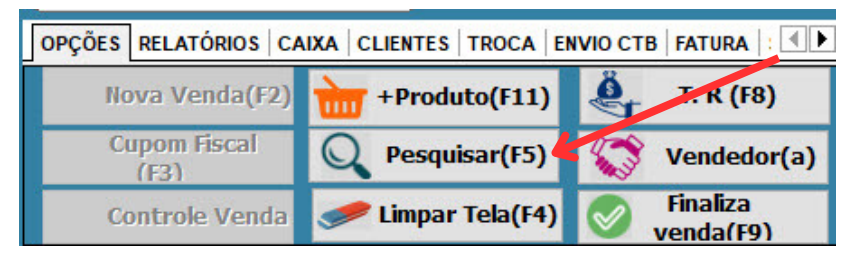

Ao abrir a pesquisa, observe a primeira coluna CF-e, se estiver vazia o cupom não foi gerado.

|   | Cupo<br>Período de | om Fiscal - :<br>Número (<br>2 01/05/2024 | SAT  <br>CNF<br>a 14/05/202 |          |                        |              |
|---|--------------------|-------------------------------------------|-----------------------------|----------|------------------------|--------------|
|   | 6F -               | CNE                                       | Franka Wa                   | Ulara    | Cancelados Mré-venda   | Cancelar CNF |
| _ | CF-e               | CNF                                       | Emissao                     | Hora     | Cliente                | Iotal        |
| • | 96                 | 001498                                    | 13/05/2024                  | 13:16:29 | VENDA CONSUMIDOR FINAL | 35,50        |
|   | 95                 | 001497                                    | 13/05/2024                  | 12:23:42 | VENDA CONSUMIDOR FINAL | 81,80        |
|   | 94                 | 001496                                    | 11/05/2024                  | 11:22:37 | VENDA CONSUMIDOR FINAL | 55,90        |
|   | 93                 | 001495                                    | 09/05/2024                  | 13:16:34 | VENDA CONSUMIDOR FINAL | 46,30        |
|   |                    | 001494                                    | 07/05/2024                  | 14:21:20 | VENDA CONSUMIDOR FINAL | 54,65        |
|   | 92                 | 001493                                    | 06/05/2024                  | 13:28:45 | VENDA CONSUMIDOR FINAL | 38,90        |
| T | 91                 | 001492                                    | 03/05/2024                  | 17:20:58 | VENDA CONSUMIDOR FINAL | 42,80        |
|   |                    | 001491                                    | 03/05/2024                  | 15:33:44 | VENDA CONSUMIDOR FINAL | 74,40        |

Para gerar o cupom fiscal a partir desta tela, basta pressionar com o mouse do lado direito sobre a venda, faça o mesmo caso queira reimprimir um cupom.

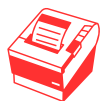

Se a impressão não sair, você precisa fazer o teste de impressão do Windows, pois é ele que gerencia a impressora.